## **SUP-ICU Medication dispensing system**

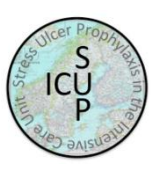

- 1. Visit <u>www.sup-icu.com</u> and click 'Trial medication'.
- 2. Login with the shared login of your department

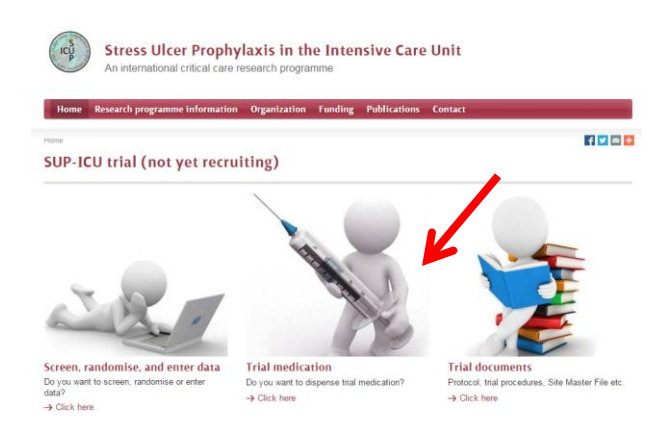

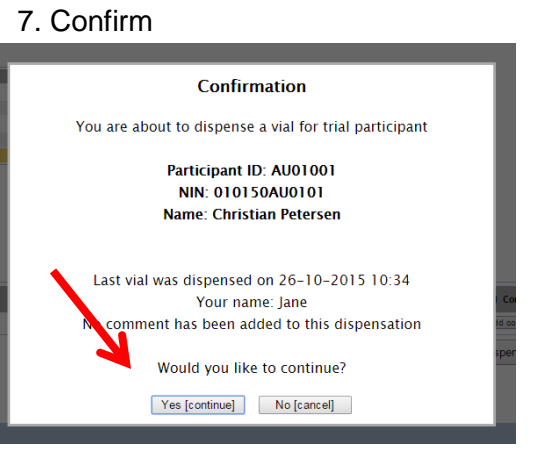

- 8. The vial identifier number will appear
- 9. You have the option to print the number

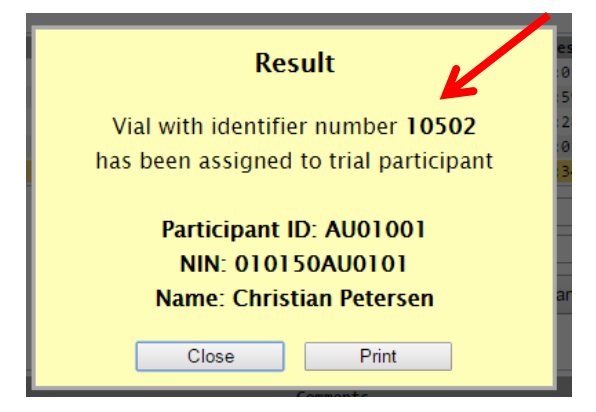

- 3. A list of enrolled patients at your department will appear
- 4. Mark the relevant patient in the list
- 5. Write your name in the box
- 6. Press 'Dispense vial to participant'

## Welcome to the Medication Dispensing System for SUP-ICU

You are logged in to site Copenhagen, Denmark [DK01]

| Warning<br>Last vial with identifier number 10505 was<br>dispensed on <b>30–10–2015 01:55</b> .<br>Please state reason why new dispensation is<br>required less than 20 hours after last<br>dispensation. |  |  |  |  |  |  |
|----------------------------------------------------------------------------------------------------|--|--|--|--|--|--|
|                                                                                                    |  |  |  |  |  |  |
| Continue Cancel                                                                                                    |  |  |  |  |  |  |

If there is less than 20 hours between two medication allocations a warning will appear. This may happen if a patient is randomised prior to the normal time of medication administration in your department. Please write a reason for early allocation e.g. **'2<sup>nd</sup> dose'** or similar sentence:

| Choose participant on site               |                              |                 |                                          |                                                                    |                                            |                                                               |                                                             |  |
|------------------------------------------|------------------------------|-----------------|------------------------------------------|--------------------------------------------------------------------|--------------------------------------------|---------------------------------------------------------------|-------------------------------------------------------------|--|
| Participant I                            | NIN                          |                 | Name                                     | Randomisation timestamp                                            |                                            |                                                               |                                                             |  |
| DK01003                                  | D1203561234                  | Jane Carlson    |                                          | 16-11-2015 09:18                                                   |                                            |                                                               |                                                             |  |
| DK01002                                  | D1205681245                  | Michael Thomsom |                                          | 16-11-2015 09:17                                                   |                                            |                                                               |                                                             |  |
| DK01001                                  | D1203521208                  | Mark Jakobsen   |                                          | 16-11-2015 09:16                                                   |                                            |                                                               |                                                             |  |
|                                          |                              |                 | Enter your nar                           | me: Marie Berg                                                     | K                                          |                                                               | If you cannot find the vial, the vial is broken or you have |  |
|                                          | Dispense vial to participant |                 |                                          | •                                                                  | other remarks, please click 'Add comment'. |                                                               |                                                             |  |
| Participant's previously dispensed vials |                              |                 |                                          |                                                                    |                                            | If a second we down whether was so down a water to all sector |                                                             |  |
| # Ident                                  | fier Dispense timestamp      | Dispensator     | Comments                                 |                                                                    | Add Comment                                |                                                               | If necessary, go through the procedure again to allocate    |  |
| num                                      |                              | N. J. D.        | 2015 11 16 20 23 21 5                    |                                                                    |                                            |                                                               | a maximum tale a tiffian na mala an                         |  |
| 2 101                                    | 16-11-2015 09:23             | Marie Berg      | 2015-11-16 09:23:04 [Reason for prematur | 2015-11-16 09:23:04 [Reason for premature vial dispense]: 2nd vial |                                            |                                                               | a new vial identifier number.                               |  |
| 1 101                                    | 48 16-11-2015 09:18          |                 |                                          |                                                                    | Add comment                                |                                                               |                                                             |  |
|                                          |                              |                 |                                          |                                                                    | Print previously dispensed vials           |                                                               |                                                             |  |

## Instructions for preparation of trial medication

- > Please find a detailed instruction in 'trial documents' at <u>www.sup-icu.com</u>
- > The vial identifier number has to match the identifier number provided to the patient on the web page for this day
- If damage to the vial is suspected, do not use it. Allocate a new vial to the patient in the trial medication system and add a comment.

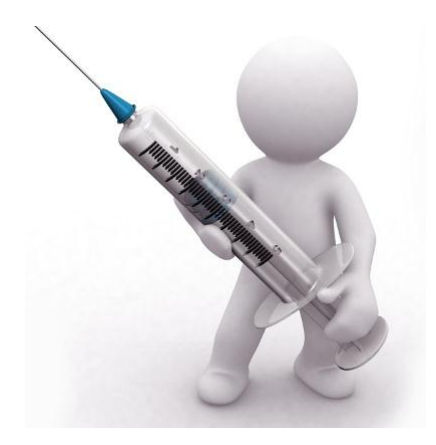

## Preparation

- 1. Remove the yellow cap. If the yellow cap is missing, do not use the vial!
- 2. Inject 10 ml of sodium chloride 0.9% into the vial
- 3. Agitate gently for a few seconds
- 4. Aspirate the content into the same syringe. Make sure all 10 ml is aspirated
- 5. Inspect the solution in the syringe for irregularities. The trial medication should be colourless.
- 6. Administer the trial medication via a dedicated venous catheter as an injection

Do not use the vial if irregularities are detected. Contact the SUP-ICU hotline on +45 3545 7450